## GTS Court User Dashboard Quick Sheet

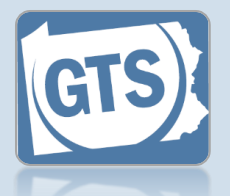

Match any number below to the same number in the table to learn more about the corresponding Dashboard feature. Some features are not available to all users

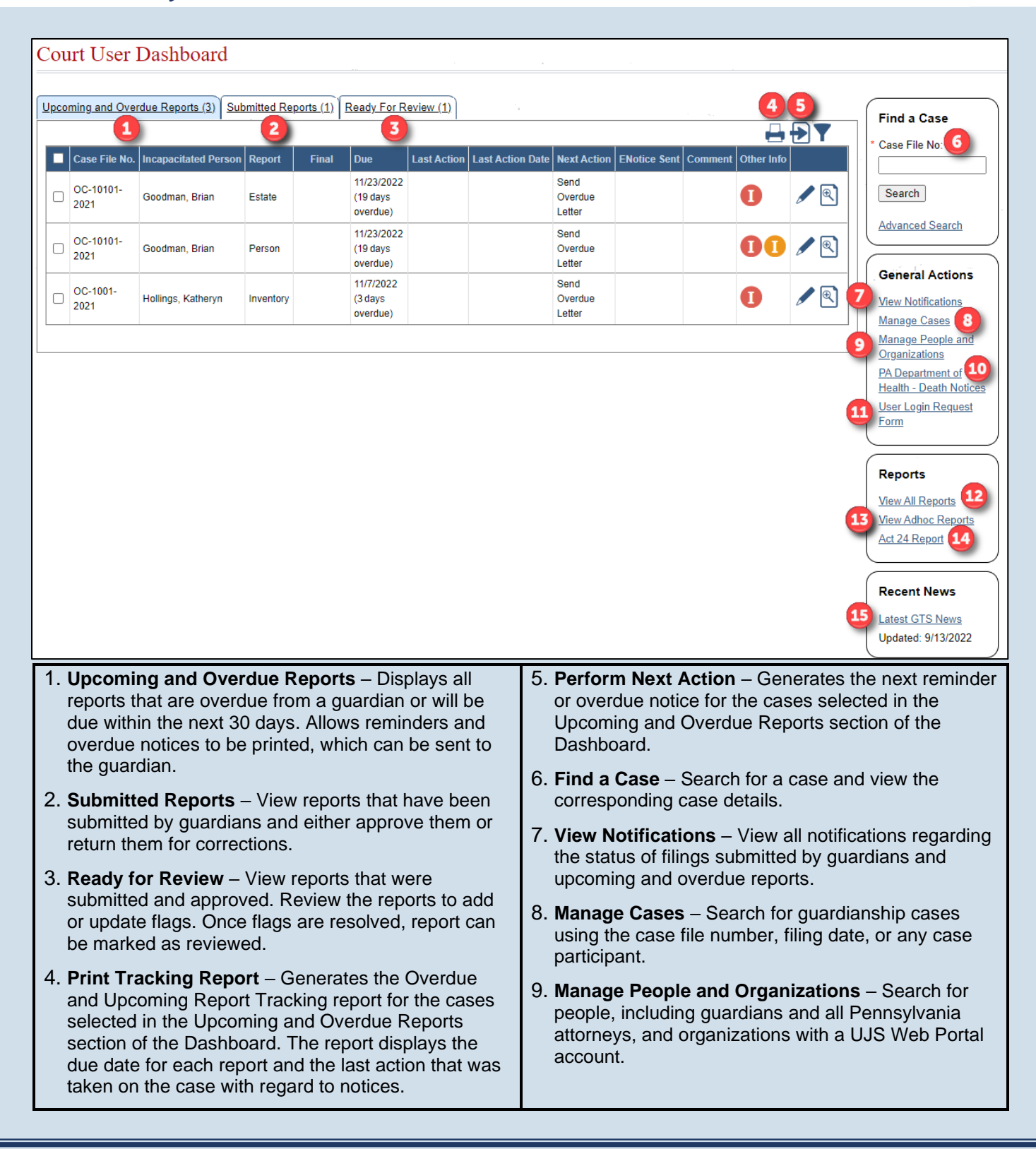

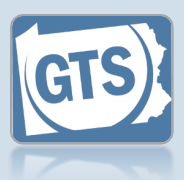

- 10. **PA Department of Health** Death Notices Search for the Pennsylvania Department of Health death certificates for individuals.
- 11. User Login Request Form Provides access to a PDF fillable form that is used to request, modify, or remove access to the GTS for existing or former court staff.
- 12. View All Reports Search for all reports submitted by a guardian or guardian organization. The results can be filtered by report status, submission dates, and the presence of actionable flags.
- 13. View Adhoc Reports Provides access to a number of GTS management reports.
- 14. Act 24 Report Provides the ability to generate interim or final versions of this annual statistical report based on the available data in the GTS for your county.
- 15. **Recent News** Opens the 'GTS News' section of the Help and displays any information that has been published which affects the court's, or the guardian's, use of the GTS. The date that appears indicates the last time information was published.